### **COMO SE INSCREVER?**

**TUTORIAL DE INSCRIÇÃO INTERNA E EXTERNA** 

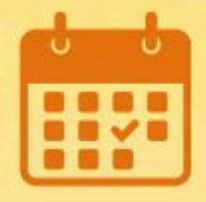

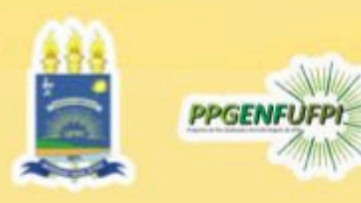

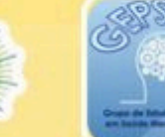

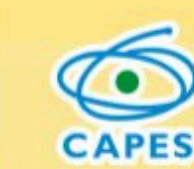

# **INSCRIÇÃO INTERNA**

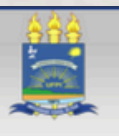

#### Universidade Federal do Piaui

Sistema Integrado de Gestão de Atividades Acadêmicas

Docentes

Acessível para Deficientes visuai

#### ENTRAR NO SISTEMA

Teresina, 02 de Junho de 202

Acadêmico

BIBLIOTECA ENSINO EXTENSÃO GRADUAÇÃO ESTÁGIO PESQUISA PÓS-GRADUAÇÃO STRICTO SENSU LATO SENSU PROCESSOS SELETIVOS

TÉCNICO

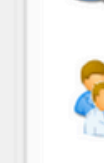

#### Chefes, Coordenações e Diretores. Consulte os chefes de departamentos,

Acesse as páginas públicas dos docentes da UFPI.

coordenadores de curso e diretores de unidade.

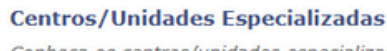

Conheça os centros/unidades especializadas da UFPI.

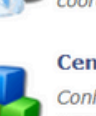

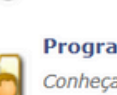

Programas de Pós-Graduação Conheça os programas de pós-graduação da UFPI.

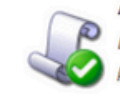

Autenticação de Documentos Efetue a autenticação dos documentos emitidos pelo SIGAA.

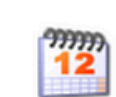

Calendário Acadêmico Consulte o calendário acadêmico da UFPI

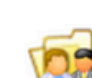

#### Departamentos

Conheça os departamentos da UFPI.

#### **1- ACESSAR O SIGAA UFPI E ENTRAR NO SISTEMA.**

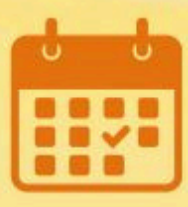

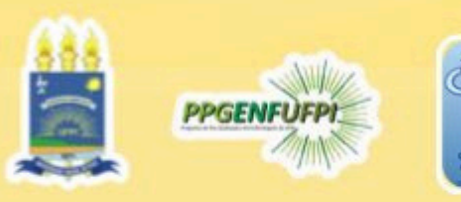

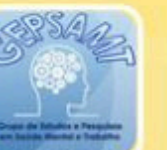

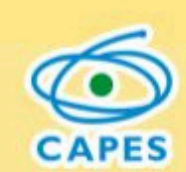

# **ACESSE O SIGAA UFP**

### https://sigaa.ufpi.br/sigaa/public/home.jsf

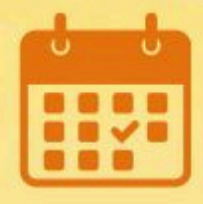

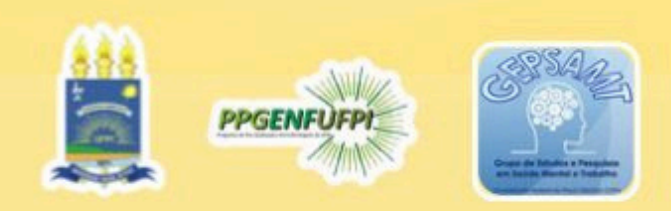

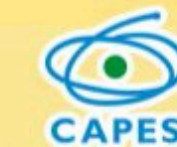

# **INSCRIÇÃO INTERNA**

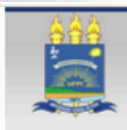

Universidade Federal do Piauí SIGAA

Sistema Integrado de Gestão de Atividades Acadêmicas

Chefes, Coordenações e Diretores.

Centros/Unidades Especializadas

Programas de Pós-Graduação

coordenadores de curso e diretores de unidade

Conheça os centros/unidades especializadas da

Conheça os programas de pós-graduação da UFPI.

Consulte os chefes de departamentos,

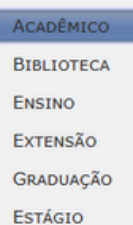

PESOUISA

TÉCNICO

Pós-GRADUAÇÃO

LATO SENSU

STRICTO SENSU

PROCESSOS SELETIVOS

Docentes Acesse as páginas públicas dos docentes da UFPI.

UFPI.

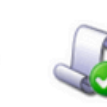

Acessível para

Deficientes visuais

Autenticação de Documentos Efetue a autenticação dos documentos emitidos elo SIGAA.

, 02 de Junho a

ENTRAR NO SISTEMA

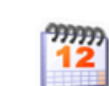

Calendário Acadêmico Consulte o calendário acadêmico da UFPI

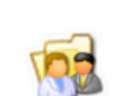

Departamentos Conheça os departamentos da UFPI.

#### 2 - CLIQUE EM ENTRAR NO SISTEMA.

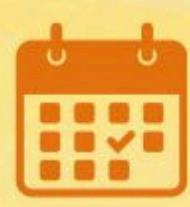

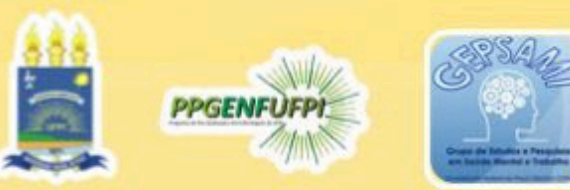

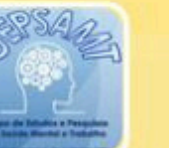

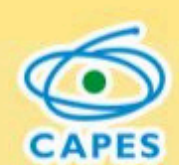

# **INSCRIÇÃO INTERNA**

| ANTELLE STI VA BARBOSA Alterary forgula          |                                                             | T Médules               | Cry Destal an     | Abris Chamado   | ٠ |  |
|--------------------------------------------------|-------------------------------------------------------------|-------------------------|-------------------|-----------------|---|--|
| OORDENAÇÃO DO PROGRAMA DE PÓS-GRADUAÇÃO EN       | Semestre atual: 2025.1<br>1 ENFERMAGEM/CCS (11.00.23.18.06) | Modulos                 | CX. Postal (3)    | P ADFIF Chamado |   |  |
| ,                                                | ,                                                           | Sente Menu Discente     | Alterar senha     | 🤮 Ajuda         |   |  |
| O cictoma diferencia letrac a                    | ATENÇÃO!                                                    | la dovo cor digitada da | mormo monoiro que |                 |   |  |
| O sistema unerencia ietras n                     | no cadastro.                                                | la deve ser digitada da | mesma maneira que |                 |   |  |
| SIGAA                                            | SIPAC                                                       |                         | SIGRH             |                 |   |  |
| (Acadêmico)                                      | (Administrativo)                                            |                         | (Recursos Huma    | nos)            |   |  |
| SIGEleição<br>(Controle de Processos Eleitorais) | SIGAdmin<br>(Administração e Comunicação)                   |                         |                   |                 |   |  |
|                                                  |                                                             |                         |                   |                 |   |  |
| Perc                                             | leu o e-mail de confirmação de cadastro? Clique aqui        | para recuperá-lo.       |                   |                 |   |  |
|                                                  | Esqueceu o login? Clique aqui para recupe                   | rá-lo.                  |                   |                 |   |  |
|                                                  | Esqueceu a senha? Clique aqui para recupe                   | era-la.                 |                   |                 |   |  |
|                                                  |                                                             |                         |                   |                 |   |  |
|                                                  | Entrar no Sistema                                           |                         |                   |                 |   |  |
|                                                  | Usuário                                                     |                         |                   |                 |   |  |
|                                                  |                                                             |                         |                   |                 |   |  |
|                                                  | Senna:                                                      |                         |                   |                 |   |  |
|                                                  | Entrar                                                      |                         |                   |                 |   |  |
|                                                  |                                                             |                         | -                 |                 |   |  |
|                                                  | Entrar com GovBR                                            |                         |                   |                 |   |  |
|                                                  |                                                             |                         |                   |                 |   |  |
|                                                  |                                                             |                         | 1                 |                 |   |  |
|                                                  |                                                             |                         |                   |                 |   |  |
|                                                  |                                                             |                         |                   |                 |   |  |

#### **3 - COLOQUE USUÁRIO E SENHA.**

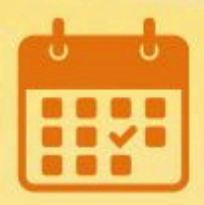

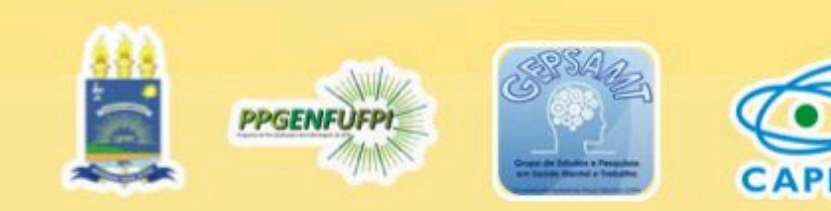

# **INSCRIÇÃO INTERNA**

| 😂 Ensino 🍦 Pesquisa | 🎔 Extensão 🖹 Biblioteca 👒 Ambientes Virtu | iais  🍓 Outros      |                                                  |
|---------------------|-------------------------------------------|---------------------|--------------------------------------------------|
|                     | Ações de Extensão                         | Listar Minhas Ações | Mansagans                                        |
| Buscar              | Minhas Ações como Membro da Equipe        | Inscrições On-line  | Acesso à Área de Inscrições em Ações de Extensão |
| Funcionalidade      | Certificados                              | Submotor proposta   | Inscrever-se para Equipe Organizadora            |
| Tuncionandudei      | Visualizar Resultados das inscrições      |                     |                                                  |
|                     | Curricularização de Extenção              | Calicelal Ação      | Meus Dados Pessoais                              |
|                     |                                           | Consultar Acões     |                                                  |
|                     |                                           | oonoantar Ayooo     |                                                  |

#### **Comprovante Vacinal**

4 - CLIQUE EM "EXTENSÃO" > "AÇÕES DE EXTENSÃO" > "INSCRIÇÕES ONLINE" > "ACESSO À ÁREA DE INSCRIÇÕES EM AÇÕES DE EXTENSÃO".

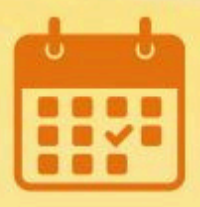

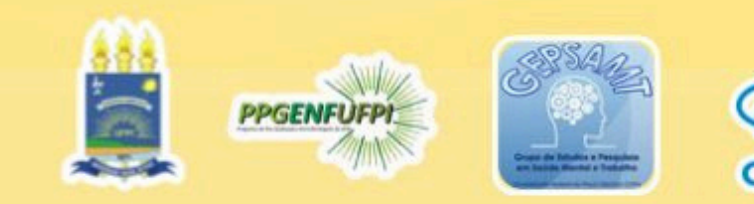

# **INSCRIÇÃO INTERNA**

| 666                                                       | Universidad        | de Federal do Piauí                                                      |                                                   |                                       | Teresina, 02 de Junho de 2025    |
|-----------------------------------------------------------|--------------------|--------------------------------------------------------------------------|---------------------------------------------------|---------------------------------------|----------------------------------|
|                                                           | SIGA<br>Sistema In | A<br>ntegrado de Gestão de                                               | e Atividades Acadêmicas                           | Acessível para<br>Deficientes visuais | ENTRAR NO SISTEMA                |
| Participa                                                 | nte: nanielles     | silvabarbosa@hotmail.con                                                 | n                                                 |                                       | SAIR                             |
| ALTER CLADASTRO<br>Adresos e Eventos<br>Muns Cursos e Eve | Abertos<br>Entos   | Seja bem-vindo(a)<br>Por esta área interna<br>certificados, entre outras | , é possível inscrever-se em cursos<br>operações. | e eventos de extensão, gere           | nciar inscrições, emitir         |
|                                                           |                    |                                                                          | Retornar a Página Inicial                         |                                       |                                  |
| SIGAA                                                     | Superintendê       | ncia de Tecnologia da Inforn                                             | nação - STI/UFPI - (86) 3215-1124                 | sigjb06.ufpi.br.instancia1 v          | SIGAA_3.12.1312 02/06/2025 20:56 |
|                                                           |                    |                                                                          |                                                   |                                       |                                  |

5 - IR EM "CURSOS E EVENTOS ABERTOS".

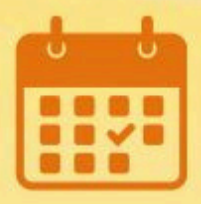

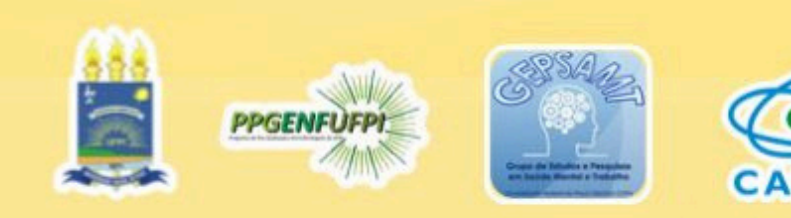

# **INSCRIÇÃO INTERNA**

**EVENTO** 

03/07/2025

200

CUULUEIIAGAU. ANTONIA REGINA DUS SANTUS ADREU ALVES

I SEMINÁRIO MEIO-NORTE PARA FORMAÇÃO DE PROFESSORES DA EDUCAÇÃO BÁSICA SOBRE O ENFRENTAMENTO ÀS VIOLÊNCIAS Coordenação: MARCIA ASTRES FERNANDES

6 - LOCALIZAR A PALESTRA E CLICAR NA SETA VERDE.

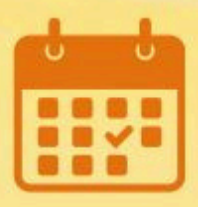

03 a 05 de julho de 2025

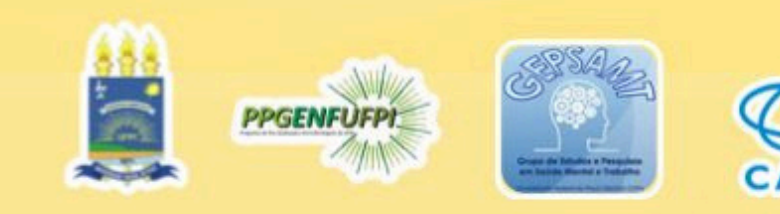

198 🔍

# **INSCRIÇÃO INTERNA**

INSCREVE-SE NO CURSO OU EVENTO DE EXTENSÃO SELECIONADO

Caro Usuário,

Abaixo o formulário de inscrição no EVENTO I SEMINÁRIO MEIO-NORTE PARA FORMAÇÃO DE PROFESSORES DA EDUCAÇÃO BÁSICA SOBRE O ENFRENTAMENTO ÀS VIOLÊNCIAS

#### Formulário de Inscrição

#### DADOS DA ATIVIDADE

I SEMINÁRIO MEIO-NORTE PARA FORMAÇÃO DE PROFESSORES DA EDUCAÇÃO BÁSICA SOBRE O ENFRENTAMENTO ÀS VIOLÊNCIAS

Coordenador: MARCIA ASTRES FERNANDES

Vagas Restantes: 198

Proponente da Ação: MARCIA ASTRES FERNANDES

#### INSTRUÇÕES

Professores da Educação Básica;
 Estudantes e docentes de áreas afins;

Lotadanteo e do

Instituição: \* UFPI

| v | ÷ |   | ~ | ••• |   | ~ |
|---|---|---|---|-----|---|---|
| v |   | N | c | U   | • | v |

| ARQUIVO |
|---------|

Descrição do Arquivo:

Arquivo: Escolher arquivo Nenhum arquiv

| ٩, | Jinido              |   |        |
|----|---------------------|---|--------|
|    | Confirmar Inscrição | C | ncelar |
|    |                     |   |        |

#### 7 - COLOCAR SUA INSTITUIÇÃO E CONFIRMAR A INSCRIÇÃO.

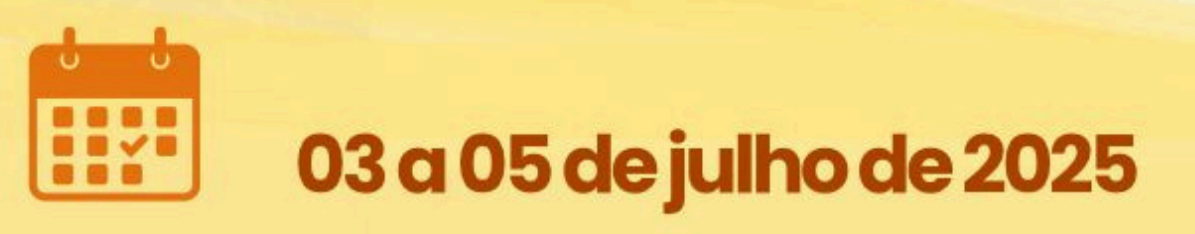

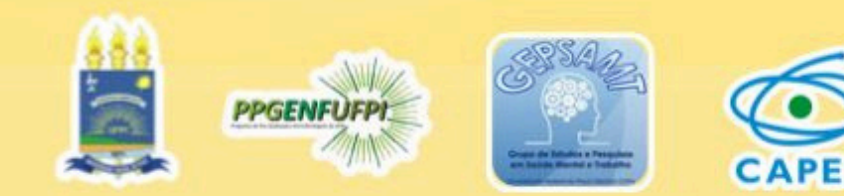

# **INSCRIÇÃO EXTERNA**

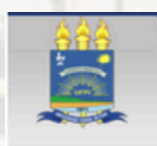

SIGAA Sistema Integrado de Gestão de Atividades Acadêmicas

Docentes

Acessível para Deficientes visua ENTRAR NO SISTEMA

Teresina, 02 de Junho de 202

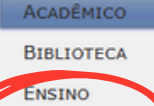

EXTENSÃO

Estágio PESQUISA

Pós-GRADUAÇÃO STRICTO SENSU LATO SENSU PROCESSOS SELETIVOS

TÉCNICO

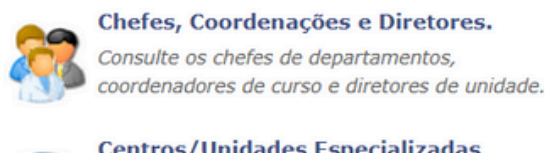

LIEDT

Universidade Federal do Piauí

Centros/Unidades Especializadas Conheça os centros/unidades especializadas da

Acesse as páginas públicas dos docentes da UFPI.

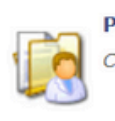

Programas de Pós-Graduação Conheça os programas de pós-graduação da UFPI.

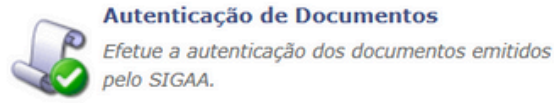

99999Y

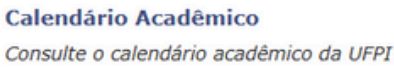

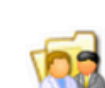

Departamentos Conheça os departamentos da UFPI.

1 - ACESSE O SIGAA UFPI E CLIQUE EM "EXTENSÃO".

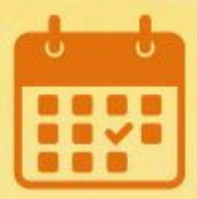

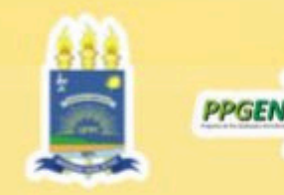

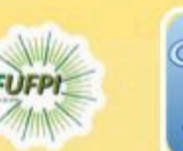

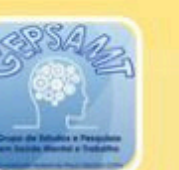

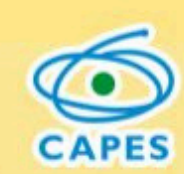

# **ACESSE O SIGAA UFP**

### https://sigaa.ufpi.br/sigaa/public/home.jsf

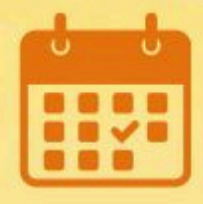

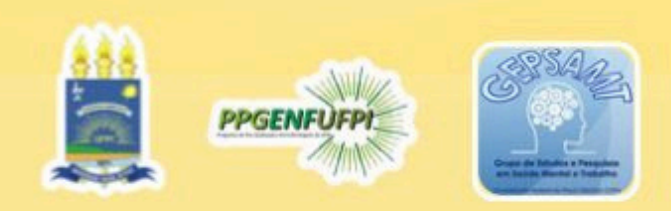

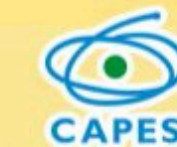

# **INSCRIÇÃO EXTERNA**

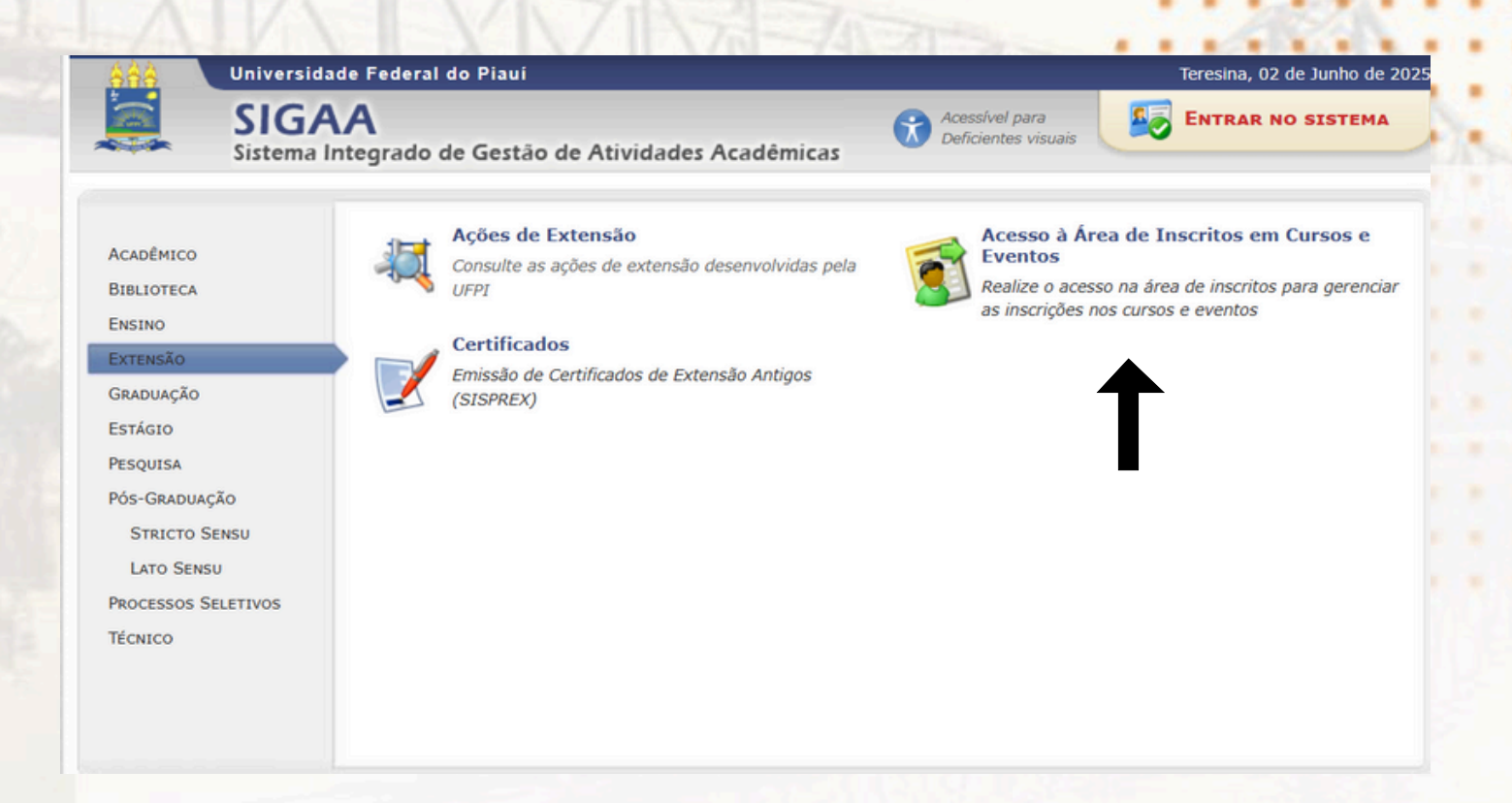

#### 2 - IR EM "ACESSO À ÁREA DE INSCRITOS EM CURSOS E EVENTOS'."

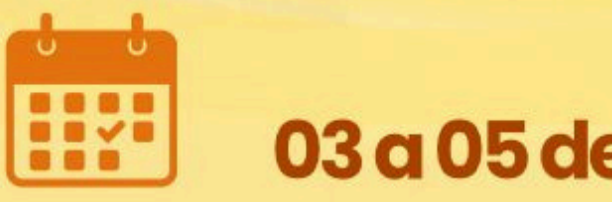

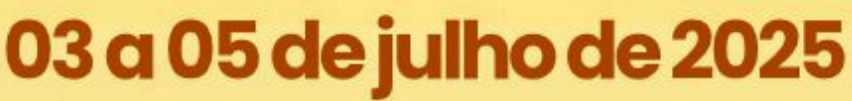

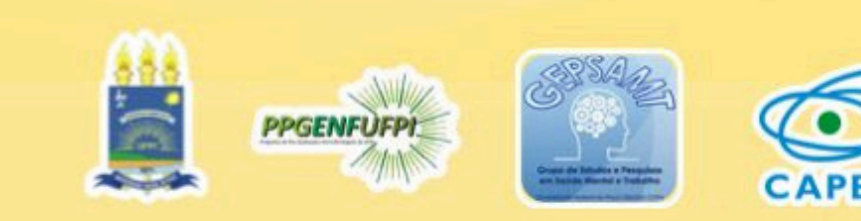

# **INSCRIÇÃO EXTERNA**

| U      | niversidade Federal do Piauí                                                                                                    | Teresina, 02 de Junho de 202 |
|--------|----------------------------------------------------------------------------------------------------|------------------------------|
| s      | SIGAA<br>istema Integrado de Gestão de Atividades Acadêmicas                                                                                                    | ENTRAR NO SISTEMA            |
| DE LOG | IN PARA ACESSO À INSCRIÇÃO EM CURSOS E EVENTOS DE EXTENSÃO                                                                                                    |                              |
|        | Caro visitante,<br>Para acessar a Área de inscritos em cursos e eventos de extensão é necessário realizar o <i>login</i> no sistema<br>A partir da Área de gerenciamento será possível se inscrever nos curso e eventos abertos, bem como<br>acompanhar as suas inscrições já realizadas. | a.                           |
|        | INFORME SEU E-MAIL E SENHA                                                                                                    |                              |
|        | Senha:                                                                                                    |                              |
|        | Entrar com GovBR Entrar                                                                                                    |                              |
|        | Esqueci minha senha! Ainda não possuo cadastro!                                                                                                    |                              |
|        |                                                                                                    |                              |
|        | << voltar ao menu principal                                                                                                    |                              |

#### 3- CRIAR UMA CONTA NO SIGAA: CLIQUE EM "AINDA NÃO POSSUO CADASTRO!"

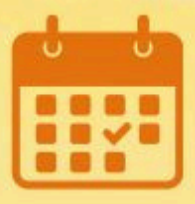

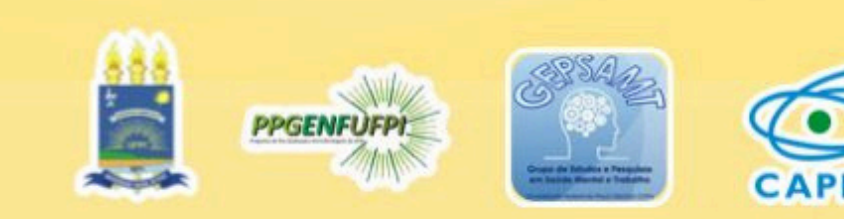

# **INSCRIÇÃO EXTERNA**

| in un                                                                                                    | iversidade Feder                                  |                                                                                                    | Teresina, 02 de Junho de                                                       |                    |
|----------------------------------------------------------------------------------------------------|---------------------------------------------------|----------------------------------------------------------------------------------------------------|--------------------------------------------------------------------------------|--------------------|
| Si:                                                                                                    |                                                   | o de Gestão de Atividades Acad                                                                      | êmicas Acessível para                                                          | ENTRAR NO SISTEM   |
| DASTRO NOS                                                                                                    | CURSOS E EVEN                                     | tos de Extensão                                                                                     |                                                                                |                    |
|                                                                                                    | Cadastre-se ;<br>Observação<br>para o endereço ir | para poder se inscrever em algum dos cun<br>: Para que o cadastro seja efetivado é pre<br>iformado. | sos ou eventos de extensão oferecidos<br>ciso confirmá-lo por meio de um e-mai | I que será enviado |
|                                                                                                    |                                                   | Formulário e                                                                                        | DE CADASTRO                                                                    |                    |
| DADOS PESS                                                                                                    | SOAIS                                             |                                                                                                    |                                                                                |                    |
| Estrance                                                                                                    | iro:                                              |                                                                                                    |                                                                                |                    |
| as the state of the state of th |                                                   |                                                                                                    |                                                                                |                    |
|                                                                                                    | CPF: *                                            |                                                                                                    |                                                                                |                    |
| P                                                                                                    | assaporte:                                        |                                                                                                    |                                                                                |                    |
| Nom                                                                                                    | ne 🛊 r                                            |                                                                                                    |                                                                                |                    |
| Complete                                                                                                    | 0:                                                |                                                                                                    |                                                                                |                    |
| Nome Soc                                                                                                    | cial:                                             |                                                                                                    |                                                                                |                    |
| Data d                                                                                                    | de 🛊                                              | Ex.:(dd/mm/aaaa)                                                                                    |                                                                                |                    |
| Haschneiter                                                                                                    |                                                   |                                                                                                    |                                                                                |                    |
| ENDEREÇO                                                                                                    |                                                   |                                                                                                    |                                                                                |                    |
| CE                                                                                                    | p. *                                              |                                                                                                    | a da CED informada)                                                            |                    |
| Due (Au                                                                                                    |                                                   | < (cirque na lupa para buscar o enderego                                                            | Númere &                                                                       |                    |
| Rua/Av                                                                                                    |                                                   |                                                                                                    | Numero:                                                                        |                    |
| Bairro                                                                                                    | o: *                                              |                                                                                                    |                                                                                |                    |
| Complement                                                                                                    | nto:                                              |                                                                                                    |                                                                                |                    |
| U                                                                                                    | F: * Piauí                                        | ~                                                                                                   | Munici" * Tere                                                                 | esina 🗸            |
|                                                                                                    |                                                   |                                                                                                    | pro-                                                                           |                    |
| CONTATO                                                                                                    |                                                   |                                                                                                    |                                                                                |                    |
| Telefone Fi                                                                                                    | ixo:                                              | (xx) xxxxx-xxxxx                                                                                    | Celular:                                                                       | (xx)               |
| AUTENTICA                                                                                                    | ção                                               |                                                                                                    |                                                                                |                    |
|                                                                                                    | E-mail: *                                         |                                                                                                    |                                                                                |                    |
| Confirma                                                                                                    | cão de E-mail: *                                  |                                                                                                    |                                                                                |                    |
| sound the                                                                                                    | Canbau &                                          | 1                                                                                                   |                                                                                |                    |
|                                                                                                    | Senna: *                                          |                                                                                                    |                                                                                |                    |
| Confirma                                                                                                    | açao de Senha: *                                  |                                                                                                    |                                                                                |                    |
|                                                                                                    |                                                   |                                                                                                    |                                                                                |                    |
|                                                                                                    |                                                   | Cada                                                                                                | trac                                                                           |                    |

4- PREENCHER OS DADOS E CADASTRAR. APÓS ESTA ETAPA VOCÊ RECEBERÁ UMA SOLICITAÇÃO DE CONFIRMAÇÃO NO E-MAIL CADASTRADO (DE PREFERÊNCIA UMA CONTA GMAIL).

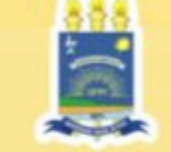

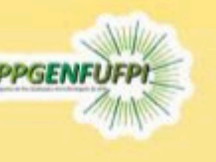

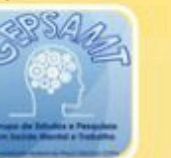

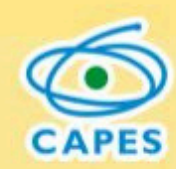

# **INSCRIÇÃO EXTERNA**

| NIELLE SILVA BARBOSA Alterar vínculo<br>DRDENAÇÃO DO PROGRAMA DE PÓS-GRADUAÇÃO EM EN | Semestre atual: 2025.1<br>FERMAGEM/CCS (11.00.23.18.06)                                                                                                    | 🎯 Módulos<br>嘴 Menu Discente          | 付 Cx. Postal (3)        | <ul> <li>Abrir Chamado</li> <li>Ajuda</li> </ul> |
|--------------------------------------------------------------------------------------|----------------------------------------------------------------------------------------------------|---------------------------------------|-------------------------|--------------------------------------------------|
| O sistema diferencia letras maiú                                                     | ATENÇÃO!<br>sculas de minúsculas APENAS na senha, portanto e<br>no cadastro.                                                                                     | la deve ser digitada da i             | mesma maneira que       |                                                  |
| SIGAA<br>(Acadêmico)                                                                 | SIPAC<br>(Administrativo)                                                                                                    |                                       | SIGRH<br>(Recursos Huma | nos)                                             |
| SIGEleição<br>(Controle de Processos Eleitorais)                                     | SIGAdmin<br>(Administração e Comunicação)                                                                                                    |                                       |                         |                                                  |
| Perdeu                                                                               | o e-mail de confirmação de cadastro? Clique aqui<br>Esqueceu o login? Clique aqui para recuper<br>Esqueceu a senha? Clique aqui para recupe<br>Entrar no Sistema | para recuperá-lo.<br>rá-lo.<br>rá-la. |                         |                                                  |
|                                                                                      | Usuário:Senha:Entrar                                                                                                    |                                       |                         |                                                  |
|                                                                                      |                                                                                                    |                                       |                         |                                                  |

5- APÓS CONFIRMAR O CADASTRO NO E-MAIL, ENTRE NA SUA CONTA E SIGA OS PASSOS DA INSCRIÇÃO INTERNA.

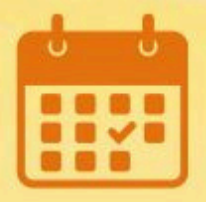

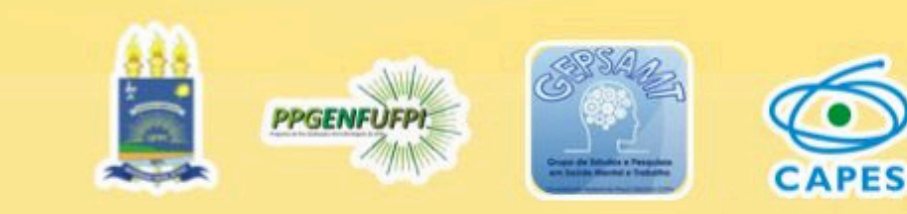

# INSCRIÇÃO CONCLUÍDA!

FIQUE DE OLHO NAS NOSSAS PUBLICAÇÕES E QUALQUER DÚVIDA PODEM MANDAR NO DIRECT!

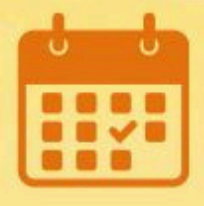

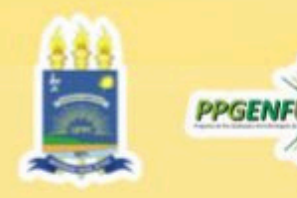

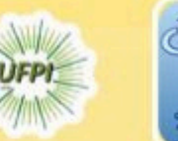

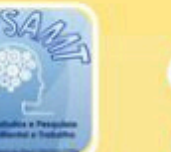

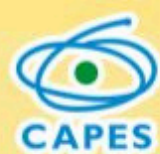